## Master

| MASTER                         | 1 |
|--------------------------------|---|
| 1.GENERALE                     | 2 |
| 2.PALINSESTI – ESPORTA/IMPORTA | 3 |

## 1. Generale

Periodicamente e' necessario effettuare delle operazioni di manutenzione sui dati memorizzati al fine di mantenere veloce l'esecuzione delle operazioni da parte del Master.

La dimensione totale dei vari dati non dovrebbe superare i 90 milioni altrimenti è probabile che si verifichino rallentamenti.

Queste operazioni si eseguono dalla videata "Palinsesti - Esporta/ Importa"

## 2. Palinsesti – Esporta/Importa

## Prima di eseguire le operazioni di questa videata l'attività dei terminali deve essere sospesa e il programma AdvCli deve essere chiuso.

Nel caso dei dati dell'ippica e dell'ippica nazionale per ridurre i dati presenti nel Master bisogna selezionare i palinsesti più vecchi facendo click nel quadratino sulla sinistra e poi cliccare su esporta. I palinsesti vengono messi "fuori" dal programma master ma non vengono eliminati. Dopo l'esportazione cliccare su compatta. Vedrete che la dimensione totale dei dati diminuirà.

Se si vogliono recuperare i palinsesti:

- mettere il "pallino "su importa.
- verranno visualizzati i palinsesti esportati.
- selezionare il palinsesto che ci interessa e cliccare su importa.

Se si vogliono eliminare definitivamente i palinsesti esportati:

- mettere il "pallino "su importa.
- verranno visualizzati i palinsesti esportati.
- Cliccare su elimina

| 🚔 Master ver 1. 0. 94 - user: guest                      |                                                                                                 |                    |                       |  |  |
|----------------------------------------------------------|-------------------------------------------------------------------------------------------------|--------------------|-----------------------|--|--|
| Aggiornamento Palinsesti Massimali Espi                  | osizione Cassa Promo                                                                            |                    | Login                 |  |  |
| 🛱 Importa/Esporta Palinsesti                             |                                                                                                 |                    | alaan ahaa            |  |  |
| Codice Descrizione                                       | Ippica           Palinsesti Ippici         1           Dimensione totale         5.529.600      | Ripara<br>Compatta | <u>Arun</u> C         |  |  |
|                                                          | Sport           Palinsesti Sportivi         552           Dimensione totale         509,952     | Ripara<br>Compatta | Thur S                |  |  |
|                                                          | Ippica Ricevitoria           Concorsi         133           Dimensione totale         1.153.024 | Ripara<br>Compatta | <u>inn</u> S.         |  |  |
|                                                          | Contabilità<br>Dimensione totale 11.884.544                                                     | Ripara<br>Compatta | inur C                |  |  |
|                                                          | Promozioni Dimensione totale 217.088                                                            | Ripara<br>Compatta | staar<br>Samaan jirse |  |  |
|                                                          | Voucher<br>Dimensione totale 75.776                                                             | Ripara<br>Compatta | <u>Arun</u> C         |  |  |
|                                                          | Visualizza<br>Ippica Sport<br>Ippica Nazionale TRIS                                             | S                  | <u>inn</u> S.         |  |  |
|                                                          | Operazione  Esporta  Importa  Esporta                                                           | S                  | The S.                |  |  |
| 1" more 1" mar 1" mar 1" more 1" more 1" more 1" more 1" |                                                                                                 |                    |                       |  |  |
| Term. 31                                                 |                                                                                                 | 🛑 10:41:07 TX # 34 | 11/09/2008            |  |  |

ADVANCE

Per i dati sportivi bisogna specificare la data a partire da cui verranno eliminati tutti i dati. La data è intesa di "competenza". Quindi non la data di emissione di un biglietto ma la data di svolgimento dell'ultimo avvenimento del biglietto. I dati vengono eliminati e non è possibile recuperarli.

Dopo l'eliminazione dei dati cliccare su compatta per ridurre la dimensione dei file.

| 🛱 Master ver 1. 0. 94 – user: guest                                                                                                    |                                                                                                 |                            |  |  |  |
|----------------------------------------------------------------------------------------------------|-------------------------------------------------------------------------------------------------|----------------------------|--|--|--|
| Aggiornamento Palinsesti Massimali                                                                                                    | Esposizione Cassa Promoz                                                                        | zioni Configurazione Login |  |  |  |
| 🗟 Importa/Esporta Palinsesti 🛛 🛛 🔀                                                                                                    |                                                                                                 |                            |  |  |  |
| Codice         Descrizione           1091         CALCIO ITALIA TEST           1092         BASKET TEST           1093         CICLISMO 2 TEST                                                       | Palinsesti Ippica<br>Dimensione totale 5.529,600                                                | Ripara<br>Compatta         |  |  |  |
| 1094         BASKET USA TEST           1095         HOCKEY TEST           1096         TENNIS TEST           1097         VOLLEY TEST                                                                | Sport<br>Palinsesti Sportivi 552<br>Dimensione totale 509.952                                   | Ripara<br>Compatta         |  |  |  |
| 1098         CALCIO INGHICTERHA TEST           1099         CALCIO FRANCIA TEST           1100         CALCIO ITALIA TEST           1101         A - CALCIO ITALIA           1102         B - BASKET | Ippica Ricevitoria           Concorsi         133           Dimensione totale         1.153.024 | Ripara<br>Compatta         |  |  |  |
| 1103     C - CICLISMO       1104     CALCIO ITALIA TEST       1105     CALCIO ITALIA TEST PROVA       1106     CALCIO SPAGNOLO TEST                                                                  | Contabilità<br>Dimensione totale 11.884.544<br>Promozioni                                       | Ripara<br>Compatta         |  |  |  |
| 1107         CALCIO INGHILTERRA TEST           1108         CALCIO GERMANIA TEST           1109         BASKET TEST           1110         HOCKEY TEST           1111         TENNIS TEST            | Dimensione totale 217.088                                                                       | Compatta                   |  |  |  |
| 1112         VELA TEST           1113         PROVA PER P.S.           1114         FOOTBALL USA           1115         PALLAMANO                                                                    | Visualizza<br>Visualizza                                                                        |                            |  |  |  |
| 1116     PALLANUOTO       1117     CALCIO FRANCIA TEST       1118     CALCIO INGHILTERRA       1119     CALCIO ITALIA TEST       1120     CALCIO ITALIA TEST       1121     CALCIO ITALIA TEST       | Elimina i dati precedenti al                                                                    |                            |  |  |  |
| Term. 31                                                                                                    |                                                                                                 |                            |  |  |  |

Per tutti gli altri dati e sufficiente cliccare su compatta. Il bottone Ripara va utilizzato solo su indicazione di Advance.